僑外生工作證 帳號-申請須知

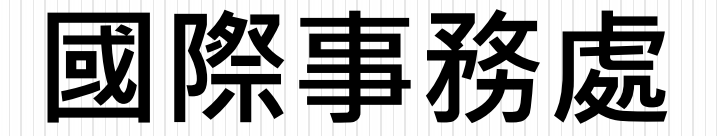

# 1準備資料

- 在學證明(當學期)
- 居留證正反面(未到期)
- 護照照片頁
- 清寒證明書(外籍生 ONLY) 請到國際處領取
- 2郵局(可到國際處領取,然後到郵局繳款)
  - 收款帳戶:19058848
  - 金額:100元
  - 收款名戶:勞動部動力發展署聘僱許可收費專戶
- 寄款人:\*\*自己的姓名,地址,電話
- 3.外國人專業人員工作許可線上申請系統
  - 新辦/續辦皆選工作申請
  - 填寫資料
- 上傳資料

## 學生證蓋章(電子檔)

請上傳在學證明(路徑:世新大學首頁→在校生→學生教務系統→學籍作業→在學證明) 第一學期<10月1日到3月31日>/第二學期<4月1日到9月30>已註冊的版本

世新大學 在學證明書

| 學 號            | A109010000 | <br>  | 王小明    | 出生<br>日期 | 82/10/10 |
|----------------|------------|-------|--------|----------|----------|
| 學制別            | 日間學制 學士    | 斑     |        |          |          |
| 系所<br>組別       | 傳播管理學系     | 一年級   |        |          |          |
|                | 學年度 學      | 期     | 註冊日期   | 註册       | 1狀態      |
| ** III         | 109        | 1 109 | 年9月14日 | 已;       | 注册       |
| 些而<br>學期<br>資料 |            |       |        |          |          |

| 世    | 新    | 新大    |       |
|------|------|-------|-------|
| 教    | オ    | 務     |       |
| Shih | Hsin | Ünive | rsity |

中華民國 109年11月9日印製 該學生『在學證明書』 有效期限為印製後一個月。

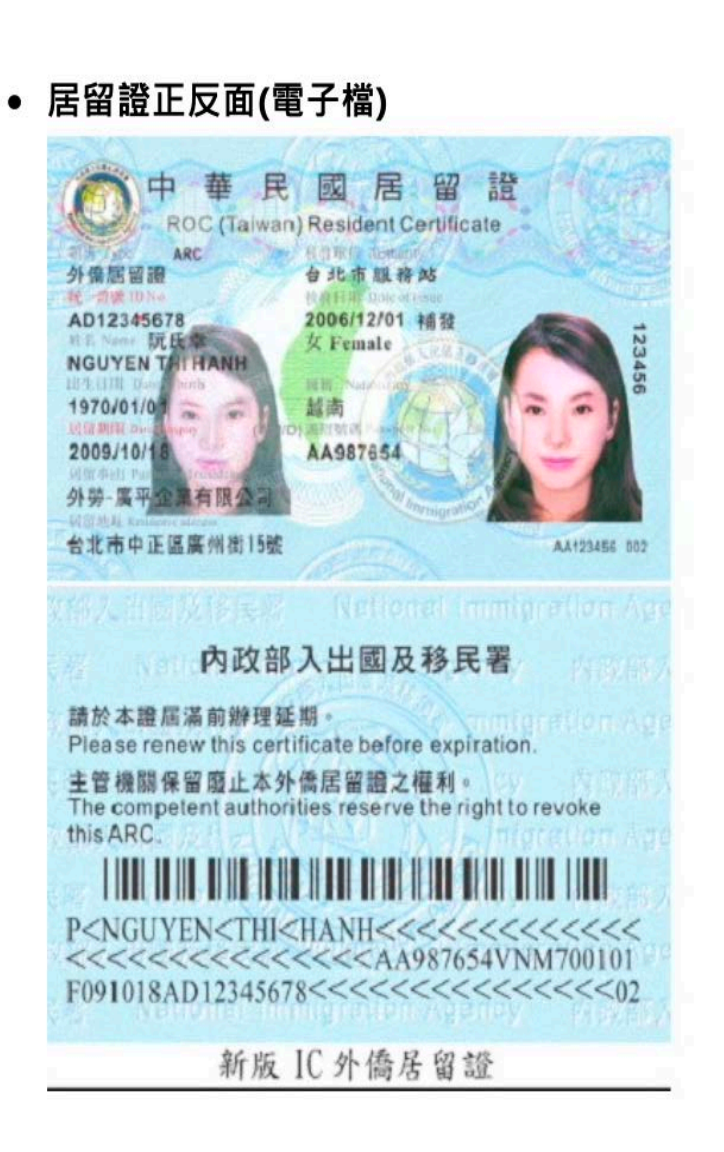

• 護照(電子檔)

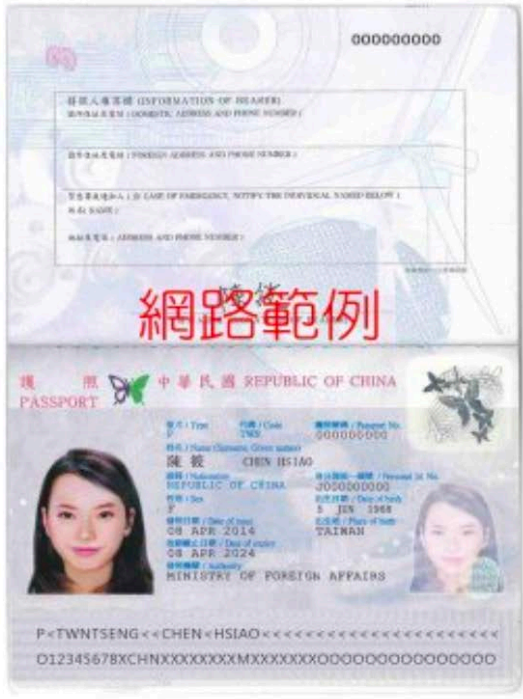

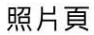

#### 電子檔準備撇步:

手機APP: <u>CamScanner (https://www.camscanner.com/)</u> 相機掃描書本、ID Card、證書/文憑的工具

- 護照電子檔照片清晰即可,以PDF格式 爲佳
- 照相也可以

## 郵局(臨櫃)

• 填寫劃撥單據,繳費

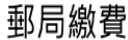

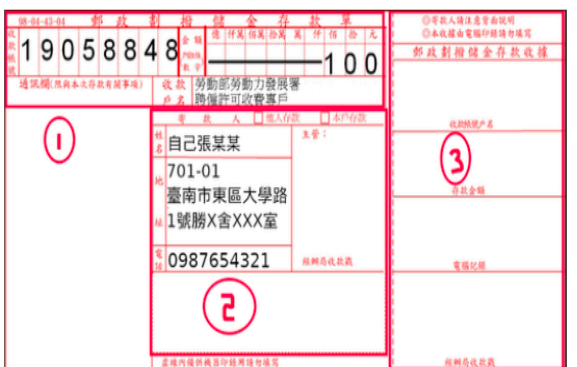

收款賬戶: 19058848 金額: 100 收款名戶:勞動部動力發展署聘僱許可收費專戶 寄款人: 自己的姓名,地址,電話

- 劃撥單據,是申請工作證證明繳交審查費的依 據,繳費後會還給你。劃撥單據會在後頭派上 用場,填寫申請表單的時候需要。
- 各郵局皆有空白劃撥表單,需自行填寫。另外 僑陸組也有提供寫好的劃撥單,請善加利用。

## 線上申請

#### 1. 首先前往外國專業人員工作許可線上申請系統 (https://ezwp.wda.gov.tw/wcfonline/wSite/Control?

#### function=IndexPage)

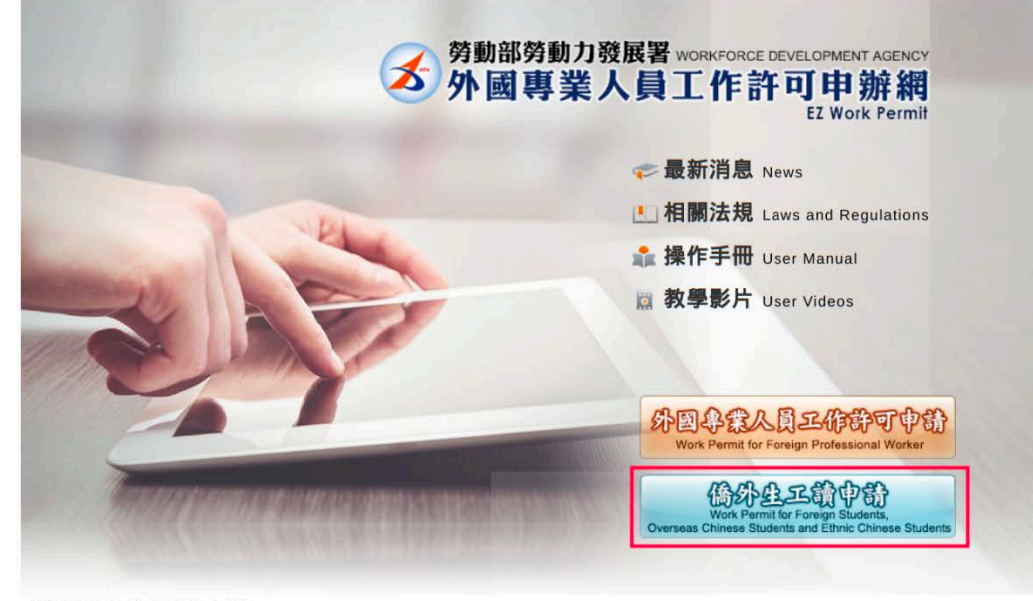

#### 點選僑外生工讀申請。

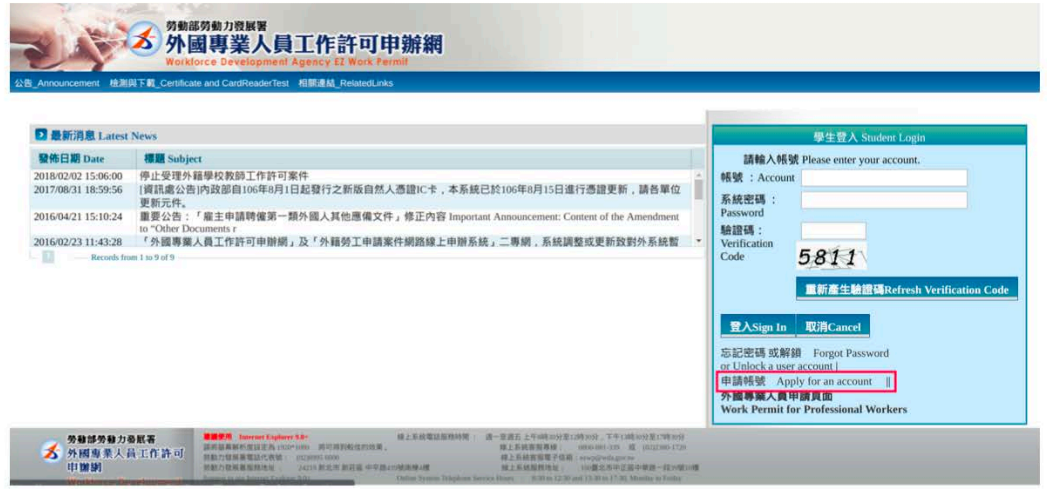

#### 若已經有申請好的賬戶請跳至步驟5。

#### 2. 進入後點選同意

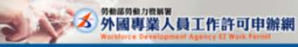

#### 日 個人資料保護法及相關法令聲明

DECEMBENDENCEMENT THREE "ADDREAT TO BE AT TO BE AT TO BE

| 8448                                                         | 中国市場かれ、中国には市場は北京市場の自然市場まれの「加水」は、市場市・<br>電気が不満的たちをはためまれの市場を開かり開始によったのか年間に通知地ないやり用い着きます。                                                                                                    |  |  |  |  |  |
|--------------------------------------------------------------|----------------------------------------------------------------------------------------------------|--|--|--|--|--|
| Scope                                                        | The statement only applies to how the website processes your periodial identification information while you are using the Website. The statement does not apply to other websites that link to the Website. Too must refer to the statement about privacy on such websites.                                                                                                    |  |  |  |  |  |
| 二、資料的蒐集與使用<br>方式<br>How information is<br>collected and used | REPARATION CONTRACT AND ADDRESS OF ADDRESS OF ADDRESS O |  |  |  |  |  |
| □. 第3559 \$\$59\$00<br>How information is<br>shared and used | NY TYRENGS - ARBAGEFRANCING AND AND AND AND AND AND AND AND AND AND                                                                                                    |  |  |  |  |  |
| EL BREENE<br>Self-protection measures                        | #F##EDPERSELAH. F##EMECHA. GERGELXEMEZ###. He@HEDEMEZ. EGENe.AF#EMERPERE. GEBERE#EH#@. UR_EMANDEMEZ#H. GEGEAH#EGENE.<br>Prove key provid ad provid sharp read do no provid them to sport. Also stag providable for the star for your before the star for your before to do any bar before to do any bar bar bar bar bar bar bar bar bar bar                                    |  |  |  |  |  |
| 五. 餐明之修正<br>Amendment to the<br>statement                    | 本電視局影響業者創始者19世王。使主要計算部所科学社主要項上上,以適業営業業務成功的全点和影響面。<br>The sameder will be annelide objects to seeds. The annelide provisions will be published on the Vehicles to annelide Streeters.                                                                                                    |  |  |  |  |  |
| 六、登明之道時<br>Comultation on the<br>statement                   | 名世界希望的代表研究 () 語をmall : visioly-wise parts.<br>U you have any paralise about for statement, place constat is by E-mail: visioly-wise parts.                                                                                                    |  |  |  |  |  |
| 同意 apply 不同意                                                 | in the second second second second second second second second second second second second second second second                                                                                                    |  |  |  |  |  |

#### 3. 填寫資料

公告\_Announcement 检测與下氧\_Certificate and CardReaderTest 相關連結\_F

| 學生稀號申請 Application                         | of student account                                                                                                    |                                 |                                                     |
|--------------------------------------------|----------------------------------------------------------------------------------------------------|---------------------------------|-----------------------------------------------------|
| ·韩敏 Account number                         | (書包含英文和数字 Containing English letter and number)                                                                                                    |                                 |                                                     |
| *密碼 Password                               | (信頼長豊堂少印鉄道電行合英数-特殊符號 Password is required to be at lenst 8 characters with<br>letters, manifers and special symbols)                                                                                                    | ·確認主碼 Re-enter password         | (輸入與密碼相同 The entering is identical win<br>password) |
| 電子信箱 Email                                 |                                                                                                    |                                 |                                                     |
| 申請人姓名(中文)<br>Name of applicant<br>Chinese) | (영화부호교환(3) Shall be in accordance with your name on student 1D)                                                                                                    | ・和別 Gender                      | ⑥男 Male ◎女 Female                                   |
| 中請人姓名(英文)<br>Name of applicant<br>English) |                                                                                                    | 電話 Nationality                  | 國籍盘詢 Nationality search                             |
| 1899 96 98<br>Jassport number              | (信示名意要加速循环,這先使用這種發展,這次使用這種發展,這次使用這種發展,這次使用<br>建築及新運用上程整理而有科美,本部所於書利用一件更新意识運用發展, j(I) you had received your paragoon, please enter your old<br>paraport number here. Upload both of your new and old paraports and we will receiv your paraport numbers later on.) | - 通知気気有效期用 Validity of passport | (西元yyy/MM/dd)                                       |
| IE 副證統一證號<br>ARC ID number                 |                                                                                                    | *出生年月日<br>Date of birth         | (西元yyyy/MMold)                                      |
| 就調學校<br>chool attended                     | <ul> <li>&gt; 講選作 please select ↔</li> <li>(提示者清單中沒有學校復)</li> <li>school on the liss.)</li> </ul>                                                                                                    | 料,請先治學校承謝單位 Please costac       | the school office responsible if you can't find you |
| 每分别 Identity                               | == 請選擇 please select ==                                                                                                    | ,                               |                                                     |

有\*字號的都是必填的部分,旁邊也有詳細的說明

注意(英文名字全部寫大寫(參照護照)\*中文名字與居留證相同)

- \*學校-世新大學
- \*身份別:

•港澳生

•華裔學生-學士(4年制) ethnic Chinese students - 4-year universities /華裔學生-碩士

●僑生

•僑生-學士(4年制)/ 僑生-碩士

•外國留學生

•外國留學生-學士(4年)/ 外國留學生-學士(2年)<雙聯生選2年>/外國留學生-碩士

#### 4. 申請賬戶後請登入 入 劳動部劳動力發展署 **为** 外國專業人員工作許可申辦網 检测向下载\_Certificate and CardReaderTest 相關連結\_RelatedLinks ▶ 最新消息 Latest News 學生登入 Str 發佈日期 Date 標題 Subject 請輸入帳號 Please enter your account. 2018/02/02 15:06:00 停止受理外籍學校教師工作許可案件 帳號: Account 2017/08/31 18:59:56 [資訊處公告]內政部自106年8月1日起發行之新版自然人憑證IC卡,本系統已於106年8月15日進行憑證更新,請各單位 系統密碼 更新元件。 2016/04/21 15:10:24 重要公告:「雇主申請聘僱第一類外國人其他應備文件」修正內容 Important Announcement: Content of the Amendment Password "Other Documents 驗證碼: 2016/02/23 11:43:28 「外國專業人員工作許可申辦網」及「外籍勞工申請案件網路線上申辦系統」二專網,系統調整或更新致對外系統暫 Verification Records from 1 to 9 of 9 Code 5811 重新產生驗證碼Refresh Verification Code 登入Sign In 取消Cancel 忘記密碼或解鎖 Forgot Password or Unlock a user account | 申請帳號 Apply for an account || 外國專業人員申請頁面 Work Permit for Professional Workers 勞動部勞動力發展著 多数部分数力数数器 新規算法 分数部分数力数器 超速型 100000000000000000000 10000000000 1000000000 10000000 10000000 1000000 1000000 100000 100000 100000 100000 100000 100000 100000 100000 100000 100000 100000 100000 100000 100000 100000 100000 100000 100000 100000 100000 10000 10000 100000 10000 10000 1000

#### 5. 完成登入後

| 公告 Announce                          | ment > 005_最新訊息Lat      | iest News                                                                                            |  |
|--------------------------------------|-------------------------|----------------------------------------------------------------------------------------------------|--|
| 新訊息 latest news                      | FRANCIS ME              |                                                                                                    |  |
| 系統公告/新聞<br>系統公告system<br>nnouncement | 3월110 대 4년 release date | 有國國 utite<br>停止受理外籍學校教師工作許可案件                                                                        |  |
| 条統公告system<br>nnouncement            | 106-08-31               | [資語處公告]內政部自106年6月1日起發行之新版自然人憑證10卡,本系統已於106年6月15日進行憑證更新,請各單位更新元件。                                     |  |
| 系統公告system<br>nnouncement            | 105-04-21               | 重要公告:「雇主申請聘僱第一類外歸人其他應備文件」修正內容 Important Announcement: Content of the Amendment to "Other Documents r |  |
| Records                              | from 1 to 9 of 9        |                                                                                                    |  |

## 基本資料維護->學生個人資料維護 管理賬戶資訊(申請時填寫的錯誤資料可以登入後進行修改) 案件新增及管理->學生案件管理 新增工作許可案件或申請中暫存案件修改在此處理 點選案件新增及管理->學生案件管理

#### 6. 新增申請案件

| 《件申請列表 list of applicat | on 新增申 | 請案件 add application |            |                  |                       |                      |                    |
|-------------------------|--------|---------------------|------------|------------------|-----------------------|----------------------|--------------------|
| 案件序號 application        | 功能運結   | 收文文號 acceptance     | 申請日期       | 英文姓名 English     | 申請項目 application type | 申請狀態 application     | 案件狀態 application   |
| -                       |        |                     |            |                  | (States and send      | Contraction of a     | 880                |
| -                       |        |                     |            | 100.010          | and the second        | A COMPANY OF         | Real Property lies |
| -                       |        |                     | araana (ii | - Sandi Sana dan | Subject and great     | House and the second | -                  |

#### 7. 申請類型

| Morkforce Develop                                  | し 員 工 作 許 可 申 辦 網 ment Agency EL Work Permit                                                                                                    |                                         |
|----------------------------------------------------|----------------------------------------------------------------------------------------------------|-----------------------------------------|
| Announcement 基本資料維護_Basic Information Mair         | tenance 案件新增及管理_NewApplication and Management 检测與下载_Certificate and CardReaderTest 相關連結_RelatedLinks                                                                                                    |                                         |
| 条件管理 Application Management > 260_                 | 學生案件管理 Student Application Management                                                                                                    |                                         |
| 新增案件 add application                               |                                                                                                    |                                         |
| 中国期别 application category                          | 儒生 overseas Chinese students 若申請稱別譜誤讀於 (學生個人資料維護) 身分別做更正 , 再重新指增案件<br>application category is mistaken, please go to Student Personal Information Maintenance to change the Identity.                                                      | If the                                  |
| 申請錄別適用對象 applicable object of application category | 您添為依「貴生回國就學及輔導辦法」規定輔導入學之償生。<br>You are overseas Chinese student, as referred to in Subparagraph 2 of Article 50 of The Act, and shall conform to the student's status as set forth in the Regu<br>Chinese Students' Education and Counsel. | lations Relating to Home-coming Oversea |
| •申請項目 application type                             | 工作許可 work permit •                                                                                                    |                                         |

| 今後部今後力受収等<br>外間 専業人員 工作許可<br>申請初<br>Workforce Development<br>Agency & Work Permit | Internet Explainer 30*         IM_2.EX.REGISTERING         IM_2.EX.REGISTERING         IM_2.EX.REGISTERING         IM_2.EX.REGISTERING           IMPLA SERVICES         IMPLA SERVICES         IMPLA SERVICES         IMPLA SERVICES         IMPLA SERVICES           IMPLA SERVICES         IMPLA SERVICES         IMPLA SERVICES         IMPLA SERVICES         IMPLA SERVICES           IMPLA SERVICES         IMPLA SERVICES         IMPLA SERVICES         IMPLA SERVICES         IMPLA SERVICES           IMPLA SERVICES         IMPLA SERVICES         IMPLA SERVICES         IMPLA SERVICES         IMPLA SERVICES           IMPLA SERVICES         IMPLA SERVICES         IMPLA SERVICES         IMPLA SERVICES         IMPLA SERVICES           IMPLA SERVICES         IMPLA SERVICES         IMPLA SERVICES         IMPLA SERVICES         IMPLA SERVICES           IMPLA SERVICES         IMPLA SERVICES         IMPLA SERVICES         IMPLA SERVICES         IMPLA SERVICES           IMPLA SERVICES         IMPLA SERVICES         IMPLA SERVICES         IMPLA SERVICES         IMPLA SERVICES           IMPLA SERVICES         IMPLA SERVICES         IMPLA SERVICES         IMPLA SERVICES         IMPLA SERVICES           IMPLA SERVICES         IMPLA SERVICES         IMPLA SERVICES         IMPLA SERVICES         IMPLA SERVICES           IMPLA SERVICES |
|-----------------------------------------------------------------------------------|----------------------------------------------------------------------------------------------------|

每一學期都是新的案例 · 所以請選取"工作許可"

#### 8. 資料填寫

| 申請書資料 information of application form                                                                                                    | 專檔案 upload file                                                                                                    |                                              |                                                   |  |  |
|----------------------------------------------------------------------------------------------------|----------------------------------------------------------------------------------------------------|----------------------------------------------|---------------------------------------------------|--|--|
| 應備文件注意事項 notice of document for application **                                                                                                    | 」標記者為必須填寫的模位 mark must not be empty                                                                                                    |                                              |                                                   |  |  |
| 申請類別Categories of application: (Please check one)                                                                                                    | 偶生 overseas Chinese students                                                                                                    | 申請項目Type of application : (Please check one) | 工作許可 work permit                                  |  |  |
| 申請人姓名(中文) Name of applicant(Chinese)                                                                                                    |                                                                                                    | *性别 Gender                                   |                                                   |  |  |
| *申請人姓名(英文) Name of applicant(English)                                                                                                    | COMPACTOR COMPACT                                                                                                    | *國籍(地區) Nationality                          |                                                   |  |  |
| *講照號碼 Passport number                                                                                                    | 120000-000                                                                                                    | *居留證統一編號 ARC ID number                       |                                                   |  |  |
| *出生年月日 Date of birth                                                                                                    | and a second second sec | *攀慈電話 Phone number                           |                                                   |  |  |
| 就讀學校 School attended                                                                                                    | 國立成功大學 National Cheng Kung University                                                                                                    | *日夜別 Day/Night                               | == 請選擇 Please select == ・                         |  |  |
| *系別 Faculty                                                                                                    |                                                                                                    |                                              |                                                   |  |  |
| 身分別 identity                                                                                                    | 儒生-高中 overseas Chinese students - High                                                                                                    | school                                       |                                                   |  |  |
| ·年級 year                                                                                                    | == 請選擇 Please select ==<br>study years 年 year                                                                                                    |                                              | 年級 year == 請選擇 Please select == * 預定修業年限 expected |  |  |
| *學校校區所在地址School Address:                                                                                                    | 701 臺南市 *                                                                                                    | 東區 * 大學路1號                                   |                                                   |  |  |
| 申請許可期間 Application time                                                                                                    | (西元yyyy/MM/dd)至 to(西元yyyy/MM/dd)至 to(西元yyyy/MM/dd)                                                                                                    |                                              |                                                   |  |  |
| 緊急連絡人姓名 Emergency contact person Name:                                                                                                    |                                                                                                    | 繁急連結人電話 Emergency contact person Tel:        |                                                   |  |  |
| *是否我自取件<br>Please Check if pickup in person                                                                                                    | *否NO ◎是YES                                                                                                    |                                              |                                                   |  |  |
| 取件人運用領導或運動證號<br>(委長本權人取作,請單環等分證字號)<br>Passport or Aben Resident<br>Certificate Number of the Recipient<br>(If the recipient is from the Republic of China<br>, please fill out the person's personal ID number instead) |                                                                                                    | 取件人姓名 Recipient Name:                        |                                                   |  |  |

• 頁面有兩個Tab:

輸入資料 上傳各項電子檔(需先暫存填寫資料才能進入上傳頁面)

#### • 工作許可區間:

工作證可分爲上下學期: 上學期:每年10月1日至隔年3月31日 下學期:每年4月1日至同年9月30日

## • 是否親自收件 -> 否 / 電子公文 (二選一)

▶ 否:工作證送回國際處,再另行通知各位前來收件,所以此項請選否

▶ 電子公文: 收到後要在8天內存檔, 最好是用電腦存檔

#### 9. 劃撥單

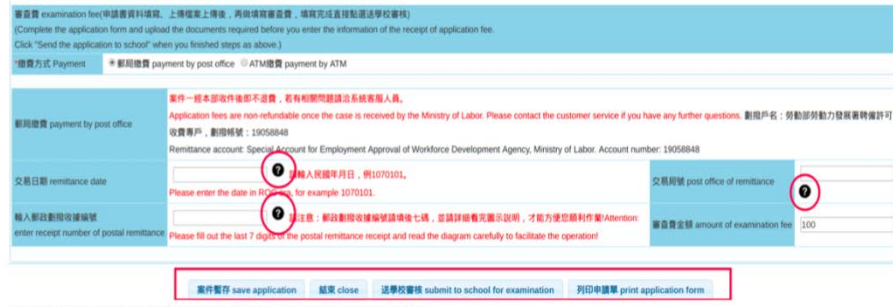

#### 劃撥單的詳細填法請參照各項圈起來的說明

#### 10. 電子檔上傳

| 序號 Serial Number                |                                                                                                    |                                                                                                    |                                                           |                                                                  |
|---------------------------------|----------------------------------------------------------------------------------------------------|----------------------------------------------------------------------------------------------------|-----------------------------------------------------------|------------------------------------------------------------------|
| Elli Nationality                |                                                                                                    | and the second second s | 通知张研 Painsport Number                                     | since b                                                          |
| R文名 English Nam                 | •                                                                                                    |                                                                                                    | 中文名 Chinese Name                                          |                                                                  |
| 動像文件注意事項(単<br>foles on Document | I一種單上傳大小唱詞: 10Abs, 上傳時的單級語過,<br>s for Application (Lipload size limit for one single f                                                                                                    | 創題示筆示託巻 , 不允許上傳)<br>He: 10ME. A warring message will appear and the uploading pro                                                                                                    | ess will be barned if the file size esseeds the limit)    |                                                                  |
| ill EE. Roma                    | IKWI Descriptions<br>講檢刑學主意正反影影本,且學主意反影<br>certification of enrollment shall be provide                                                                                                    | 和20直中請當期11冊章。若學生證無论蓋11冊章者,請提供學生證<br>41. too.                                                                                                    | 王反面影本认及在學證明。 Please submit a photocopy of student ID (bac | ik and front). When there is no enroll seal on the student ID, a |
| 請選擇信服 Pica                      | se select your file Illia Tale Delete file                                                                                                    |                                                                                                    |                                                           |                                                                  |
| Plantas<br>Plantasy<br>D and    | BREP Proven<br>of Proven<br>of P |                                                                                                    | 10 AF                                                     |                                                                  |

#### 僅上傳居留證、護照及學生證(需蓋章)

• 暫存與提交前點選這三項資料夾內的電子檔是否正確,利用右下角的視窗可以進行預覽 (preview)。

## 11.完成

按下完成並送出學校審閱就大功告成了!! 有任何疑問,歡迎來國際處詢問!